#### Connecting the System to a New Router

- Go into the Master Manager menu. Press NO until the option 'WI-FI SETUP?' is displayed. Press YES.
- 'Setup with WI-FI Device?' will now be on the LCD screen. Press NO Setup we to program the wireless network Device? manually.

N Setup with WI-FI

3. 'SSID?' will now be displayed, press YES and enter the SSID (name of the wireless network). Press YES to return to 'SSID?'.

SSID?

Password?

- 4. Press **NO** and the LCD will change to 'Password?' Press **YES** and enter the password for the wireless network. Press **YES** to return to 'Password?'.
- 5. Press **NO** and the panel will display the Wi-Fi signal strength.
  - ll Signal Strength n. 16
- 6. Press **NO** and the panel will return to 'WI-FI SETUP?'. Press **A** to exit and save.
- WI-FI SETUP?

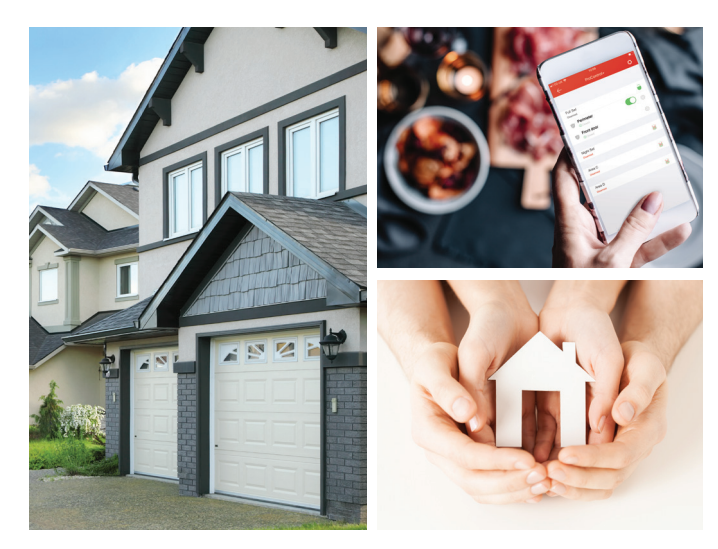

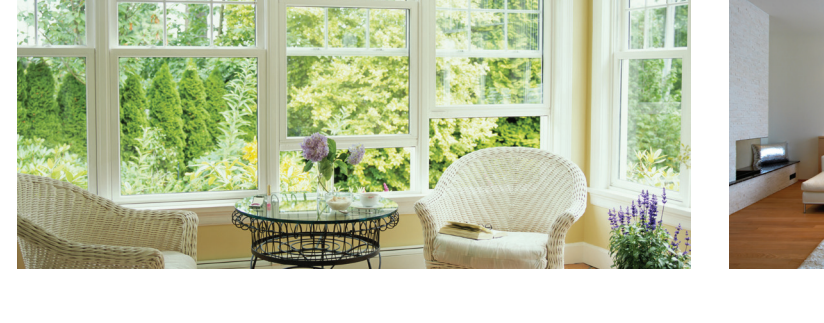

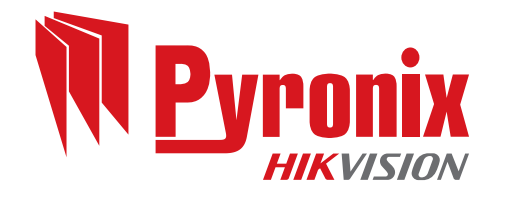

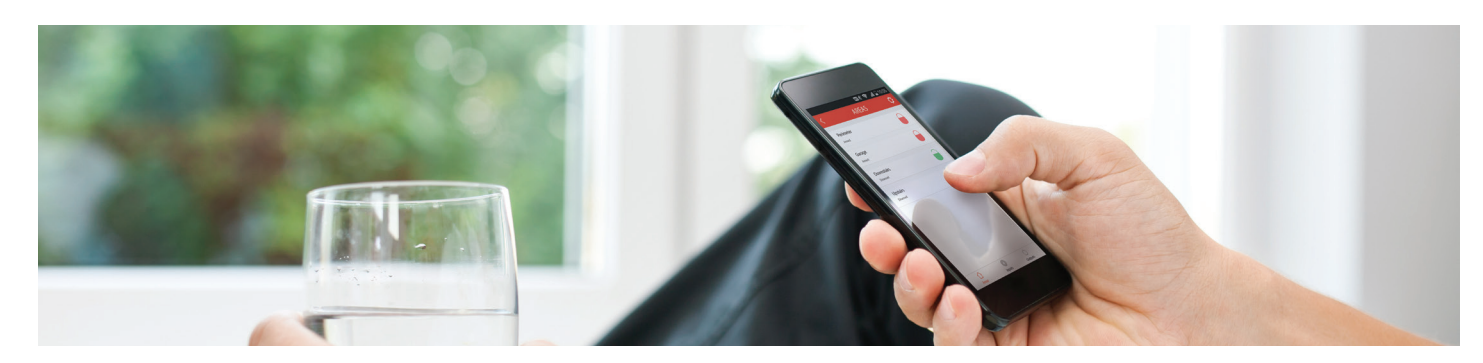

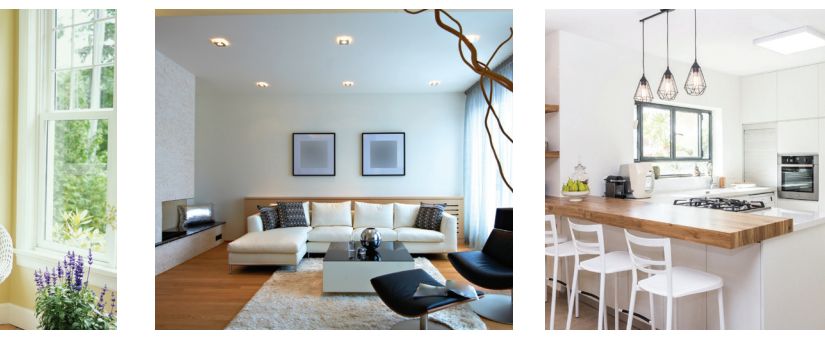

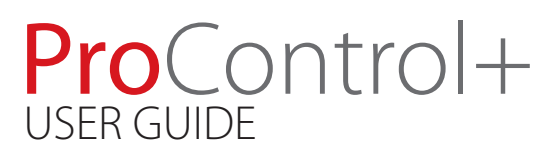

#### Registering to the ProControl+ Service

- 1. Download ProControl+
- 2. On the 'Login' screen, select 'Register'.
- 3. Read the 'Terms of Service' and 'Privacy Policy' then tap the check box to agree.
- 4. Choose to either register via mobile phone number or email address.
- 5. Select your Country/Region from the list provided then tap the 'tick' in the top right corner.
- 6. Enter the email address you wish to register with and select 'Next'.

## (If you are registering with your mobile phone number, enter that here.)

- 7. Enter the 4 digit security code you will receive via email or text message, depending on your earlier registration selections.
- 8. Once you have entered the code, select 'Next'.
- 9. Create a 'User Name' and password for your account.
- 10. Confirm the password and select 'Finish'. ProControl+ will automatically log in using these credentials.

## Adding a Control Panel to ProControl+

# Make sure you have already registered to the ProControl server and logged in to ProControl+.

Each new device connected to the system may need to be verified on PyronixCloud. If verification is needed, on the first attempt ProControl+ will not be able to connect to the panel and will display a message informing you. Log on to PyronixCloud and allow the user access.

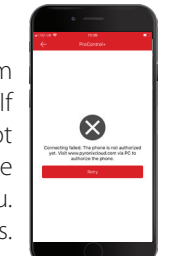

wertyuio asdfghjkl

To add a control panel to ProControl+, follow steps one to seven.

- 1. Tap the '+' in the top right corner of the homescreen
- 2. Select 'Intrusion panel' from the drop down menu.
- 3. Enter an alias for the system (this is how the system will appear on your app) and enter the 'System ID'.

(This can be found in the Master Manager menu in 'SET UP APP DATA?')

- 4. Tap 'Add' in the top right corner.
- 5. Select the intruder system from your homescreen.
- 6. Enter your 'User Code' and 'App Password'.

Please note: whilst you are connected to the panel via ProControl+, you will not receive notifications. To disconnect, press in the top right corner of the system controls screen.

### **Engineer & Panel Details**

| Contact details         |  |
|-------------------------|--|
| Company name            |  |
|                         |  |
| Engineer name           |  |
|                         |  |
| Contact number          |  |
|                         |  |
| Basic system details    |  |
| Control panel model     |  |
|                         |  |
| Master Manager code     |  |
|                         |  |
| User code               |  |
|                         |  |
| ProControl+ information |  |
| System ID               |  |
|                         |  |
| App password            |  |
|                         |  |
| PyronixCloud email      |  |
|                         |  |
|                         |  |
| PyronixCloud password   |  |
| PyronixCloud password   |  |

Store these details in a safe place. If lost, please contact your installation company as soon as possible.

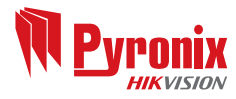

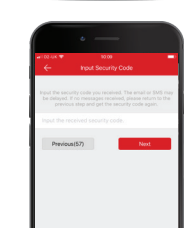

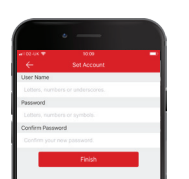